SAMPANN User Manual- BSNL VRS 2019- HoO (Version 1.1)

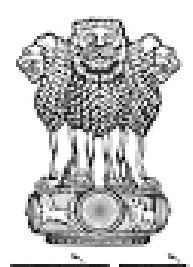

सत्यमव जयत Department of Telecommunications Ministry of Communications Government of India

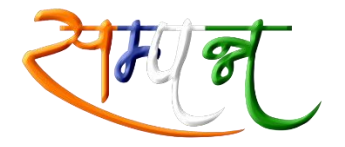

सम्पन्न जीवन, निश्चिन्त जीवन

### **BSNL Voluntary Retirement Scheme 2019**

# System for Accounting and Management of Pension (SAMPANN)

### **COMPREHENSIVE PENSION MANAGEMENT SYSTEM**

### **User Manual**

### Volume I

Version: 1.1

Saturday, November 23, 2019

SAMPANN User Manual- BSNL VRS 2019- HoO (Version 1.1)

| SI. No. | Version | Release Date | Remarks                                                |
|---------|---------|--------------|--------------------------------------------------------|
| 1       | 1.0     | 22-11-2019   | First version for BSNL employees SSA unit              |
| 2       | 1.1     | 23-11-2019   | 2 <sup>nd</sup> Version – customized for BSNL VRS 2019 |

#### **Document Version**

# **Executive Summary**

#### "Sanchar Pension, Seedha Vitaran"

Department of Telecommunications (DoT) launched a Comprehensive Pension Management System (CPMS) with the brand name SAMPANN which brings processing, sanctioning, authorisation and disbursement under a common online platform for the pensioners of the Telecom Department. This platform shall also be used for BSNL Voluntary Retirement Scheme 2019 Pensioners.

To this end, the Head of Office module will be extended to BSNL units like SSAs, Circles Offices and Corporate Office to enable them to initiate the pension cases and ensure smooth and quick functioning.

# Table of Contents

| Executive Summary                                  | 2  |
|----------------------------------------------------|----|
| Table of Contents                                  | 3  |
| CHAPTER 1                                          | 4  |
| 1.1 Comprehensive Pension Management System (CPMS) | 4  |
| 1.2 Users                                          | 4  |
| 1.3 Launching& Logging into CPMS                   | 4  |
| 1.4 CPMS Dashboard                                 | 5  |
| 1.5 User Creation & Management                     | 6  |
| 1.7 Collection & Submission of Pension Papers      | 7  |
| 1.7.1 For BSNL                                     | 7  |
| 1.7.1.2 DH Creation                                | 7  |
| CHAPTER 2                                          | 10 |
| 2. HoO Unit                                        | 10 |
| 2.1 Normal Pension Case                            | 10 |
| 2.1.1 Creation of Retiree Profile                  |    |
| 2.1.2 Service Book Verification                    |    |
| 2.1.3 Send Form to Retiree (8M BDR)                |    |
| 2.1.4 Form Received (6M BDR)                       |    |
| 2.1.5 Form Verification (4M BDR)                   |    |
| 2.1.6 Form 7                                       |    |
| 2.1.7 Form 8                                       | 23 |
| 2.1.8 Send to PAO                                  |    |
| 2.1.9 View Forms                                   |    |

# CHAPTER 1

# 1.1 Comprehensive Pension Management System (CPMS)

CPMS is a web portal for Pension Processing, Direct Disbursement, Accounting and Auditing of Pension and Pensionary Benefits to Pensioners of Department of Telecommunication. It has been designed with the following objectives:

- Direct Credit of pensionary benefits and pension to Pensioners' Bank Account.
- Bringing greater transparency in processing of pensions.
- Reducing delays in disbursement of pension and arrears of pension.
- Digitization of forms and streamlining in HoO and CCA offices to reduce time and effort.
- Optimum utilization of resources in processing and disbursement of pension.
- Providing timely updates and alerts to the Pensioners.
- Creating a platform for direct interaction with pensioners for serving them better.
- Improving the quality of service through consistent and standardized work programs.
- Creating a faster and more responsive online grievance registration and redressal system.
- Providing real time MIS to CCA and senior officers of DoT and Controller General of Communication Accounts (CGCA).

# 1.2 Users

This User Manual has been designed for the needs of different users of the application. The target users are listed below –

• BSNL field units for BSNL Voluntary Retirement Scheme 2019

# 1.3 Launching& Logging into CPMS

Users have to take following steps in order to login in to CPMS application.

- Enter URL <u>www.dotpension.gov.in</u> in web browser\* to go to login screen.
   (\*the preferred web browser for CPMS use is Google Chrome and for DSC, it is Internet Explorer Version 9 or 11).
- 2. Enter User Name.
- 3. Enter Password.
- 4. Enter Captcha.
- 5. Click on Login button.

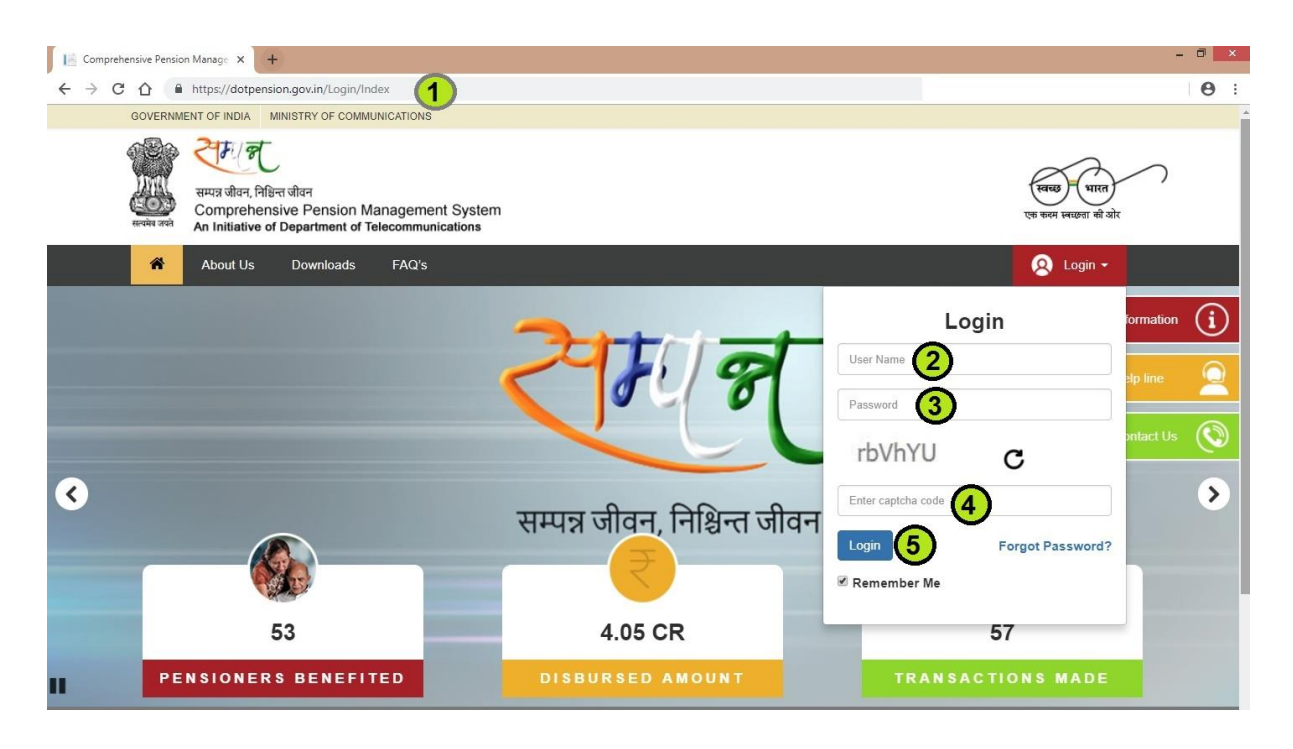

# 1.4 CPMS Dashboard

Upon successful logging into CPMS, user will land on the home screen. For consistency, the panel on the left shows the Menu options for selection depending upon the work involved.

Menu is arranged as per the sequence of operation and the frequency of usage depending upon the type of user logged in. (Fig 1.0, 1.1)

Once the selection is made, the information is displayed in tabular form. The top right corner of the screen will show the User (logged in) profile and photograph, if available. The logout option is next to the user detail at the top right.

| ← → C 🛈 Not sec | ure   52 | .187.117.68/CPMSTest/Dashboard | /HOO                       |         |         | <b>\$</b>                  |
|-----------------|----------|--------------------------------|----------------------------|---------|---------|----------------------------|
| CPMS            |          | 8                              |                            |         | Dea     | ling Hand(SSA Unit) User - |
| Dashboard       |          | Welcome To CPMS                |                            |         |         |                            |
| Retiree Details | <        | 1 Month                        | 4 Month                    | 6 Month | 8 Month | 12-15 Month                |
| C Action        | <        | 0                              | 1                          | 0       | 0       | 0                          |
| ₩ Reports       | ¢        |                                |                            |         |         |                            |
|                 |          | © 2018 -Comprehensive Pension  | n Management System (CPMS) |         |         |                            |

#### Fig 1.0

| ← → C ① Not secure   5 | 2.187.117.68/CPMSTest/Dashboard/ | (HOO                     |         |         | 야 ☆                          |
|------------------------|----------------------------------|--------------------------|---------|---------|------------------------------|
| CPMS                   | 8                                |                          |         | Head    | I of Office(SSA Unit) User - |
| Dashboard              | Welcome To CPMS                  |                          |         |         |                              |
| & Users <              | 1 Month                          | 4 Month                  | 6 Month | 8 Month | 12-15 Month                  |
| C Approval <           | 0                                | 1                        | 0       | 0       | 0                            |
|                        |                                  |                          |         |         |                              |
|                        |                                  |                          |         |         |                              |
|                        |                                  |                          |         |         |                              |
|                        |                                  |                          |         |         |                              |
|                        |                                  |                          |         |         |                              |
|                        |                                  |                          |         |         |                              |
|                        |                                  |                          |         |         |                              |
|                        |                                  |                          |         |         |                              |
|                        | © 2018 -Comprehensive Pension    | Management System (CPMS) |         |         |                              |

Fig 1.1

### 1.5 User Creation & Management

- SAMPANN is based on a hierarchy of users and BSNL users will be a part of this hierarchy
- At the top level is the DoT User as Administrator, then CCA office user at level II and then comes BSNL users. There are two BSNL users: HoO, i.e. Head of Office user and

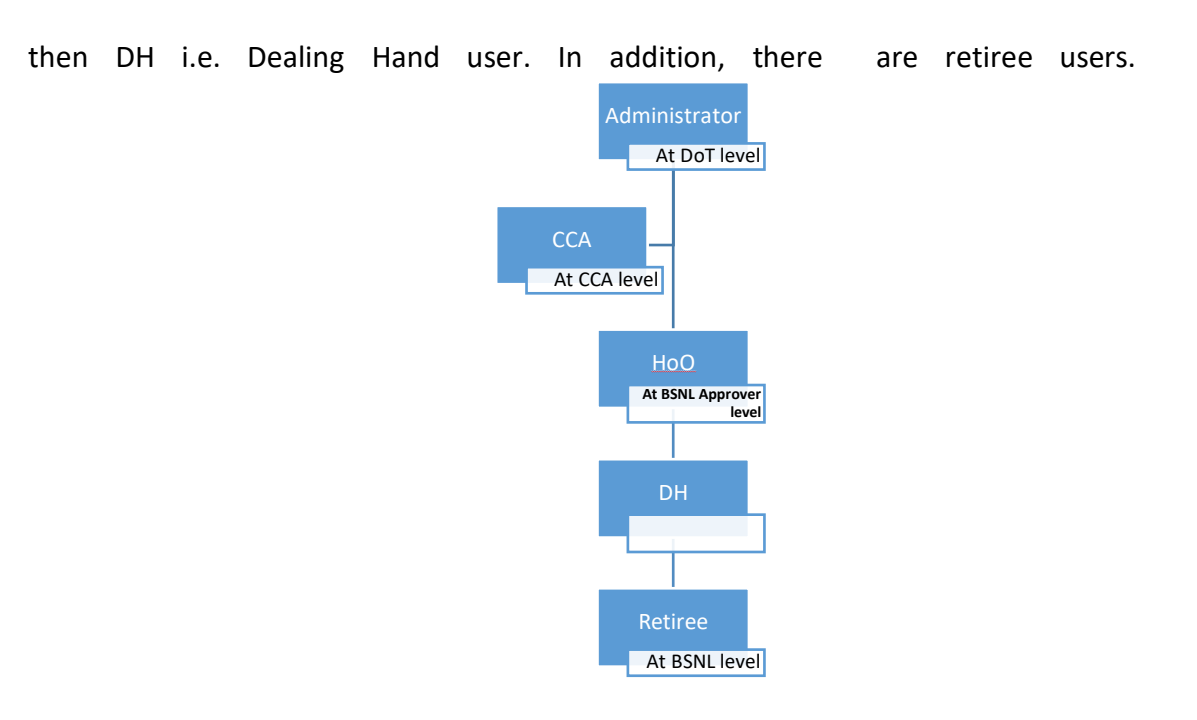

User IDs in SAMPANN system from BSNL perspective are created in the following manner:

- For every SSA, Circle and Corporate office, one user shall be created called 'HoO' i.e. Head of office. These offices shall send an offline request to respective CCAs for creation of their users by providing mobile number to CCAs for creation of user.
- CCAs shall create the HoO user and intimate SSA offices about the user credentials. The officials shall login into the system with the user name and password shared and upon logging in, the official shall be required to provide basic details.
   Please note that the user should change his/her password immediately after the first login. It should also be noted that there can only be one Head of Office user per SSA or Circle Office or Corporate Office.
- After this, HoO user shall create the DH user i.e. Dealing Hand user. It may be noted that DH and HoO users shall be as nominated by BSNL.

# 1.7 Collection & Submission of Pension Papers 1.7.1 For BSNL

### 1.7.1.2 DH Creation

- a) HoO will create the login for DH.
- b) Path to create the DH User Login: Login as HoO→ Users→ User Registration (Select the Role Type as DH, fill the user detail and save it). (Fig 1.8 (A) and 1.9 (A))
- c) After creating the login, HoO will assign the authorization of modules to DH by clicking on the Lock icon in the authorization column. Fig 1.9 (i) (A)

| CPMS          |                        |                                              |                 |             |                          | Head of Office               | (SSA Unit)      | Use    |
|---------------|------------------------|----------------------------------------------|-----------------|-------------|--------------------------|------------------------------|-----------------|--------|
| Dashboard     |                        |                                              |                 |             |                          |                              |                 |        |
| åå Users ∢    | User Registration      | n Details                                    |                 |             |                          |                              | + Ad            | d New  |
| යි Approval < | Show 10 v ent          | ries                                         |                 |             |                          |                              |                 |        |
|               | User Name 🔺            | Name 🔶                                       | Role 🔶          | Mobile No 🝦 | Email 🔶                  | Address 🔶                    | Authorization 🝦 | Edit 🛊 |
|               | ADKPA5694B             | tester                                       | Retiree Section | 8956231470  | tester@gmail.com         | this is for testing purpose. | ₽°              | ø      |
|               | ankit                  | smt veera k Smt. Veera K Tishikesh Tishikesh | DH(SSA Unit)    | 9876543210  | mrsrishukesh@yahoo.co.in | this is for testing purpose  | <b>•</b>        | 1      |
|               | arrah@gmail.com        | dee                                          | HOO(SSA Unit)   | 1234567890  | dee@gmail.com            |                              | <b>-</b>        | ø      |
|               | chapradh               | Saurabh Kumar                                | DH(SSA Unit)    | 9896665646  | chapradh@gmail.com       | Chapra, Bihar                | <b>•</b>        | ø      |
|               | chapradh1              | chapra dgh                                   | DH(SSA Unit)    | 7456444456  | chapradh12@gmail.com     |                              | ₽° (            | ø      |
|               | Showing 1 to 5 of 5 er | ntries                                       |                 |             |                          |                              | Previous 1      | Next   |
| Fig 1.8 (A)   |                        |                                              |                 |             |                          |                              |                 |        |

| CPMS       |   |                       |                               |                         | Head of Office(SSA Unit) |
|------------|---|-----------------------|-------------------------------|-------------------------|--------------------------|
| Dashboard  |   |                       |                               |                         |                          |
| 🌡 Users    | < | CCA Name<br>PAO Code  | Bihar Telecom Circle<br>77142 | Circle Code<br>DDO Code | 1500<br>201536           |
| 🕼 Approval | < |                       |                               |                         |                          |
|            |   | User Registration:Add | Edit                          |                         |                          |
|            |   | Title :*              | Select Title •                | First Name :*           | First Name               |
|            |   | Middle Name :         | Middle Name                   | Last Name :             | Last Name                |
|            |   | UserName :*           | UserName                      | Role :*                 | Select Role 🔹            |
|            |   | CCA Name :*           | Bihar Telecom Circle 🔹        | Mobile No. :*           | Mobile No.               |
|            |   | Email ID :*           | Email ID                      |                         |                          |
|            |   | Address :             | Address                       |                         |                          |
|            |   |                       | //                            |                         |                          |

Edit user details Fig 1.9 (A)

|            |                      | SAMPANN User Manual- BSNL VRS 2019- HoO (\                                     |
|------------|----------------------|--------------------------------------------------------------------------------|
| CPMS       |                      | Head of Office(SSA Unit)                                                       |
| nboard     | Menu Rights Userwise |                                                                                |
| Users <    | User Name            | ankit                                                                          |
| Approval < | Menu List            | Pensioner Details  Action  Reports Audit Trial  Retiree Details  Submit Cancel |

Assign Access Rights Fig 1.9 (i) (A)

# CHAPTER 2

# 2. HoO Unit

This chapter deals with flow of pension papers in the Head of Office (The term "HoO "is used for BSNL SSA offices/circle offices/corporate offices.

# 2.1 Normal Pension Case

# 2.1.1 Creation of Retiree Profile

- Once Dealing Hand user logs into the system, a list of retirees, will be visible to him along with all details as shown in the Fig 2.1 (a).
- Select Retiree details on the Menu options available on the left pane.
- This data seen has been directly imported from BSNL's ERP system and is colour coded in Yellow. Since the data is from ERP, it will be non-editable.

| CPMS                  |                            |          |                    |            |                     |                    |                    | Dealing H    | land(SSA Unit              | . 🤗 u     | ser •     |
|-----------------------|----------------------------|----------|--------------------|------------|---------------------|--------------------|--------------------|--------------|----------------------------|-----------|-----------|
| Dashboard             | Retiree Details            |          |                    |            |                     |                    |                    |              |                            |           |           |
| 193 Retiree Details ~ |                            |          |                    |            |                     |                    |                    |              |                            | + Add     | 1 New     |
| 🏜 Retiree Profile     |                            |          |                    |            |                     |                    |                    | Manual Entry |                            | XML Entry |           |
| GerAction <           | Show 10 + entries          |          |                    |            |                     |                    |                    |              | 1                          | Search    |           |
|                       | Name                       | Gender ¢ | Designation 🕴      | PAN \$     | Date of<br>Birth \$ | Date of Retirement | Date of<br>Joining | Mobile<br>No | CCAUnit 🕴                  | SSAUnit 🛊 | Action \$ |
|                       | Mr. ADASD SADAS<br>ASDASD  | Male     | AC Mechanic        | XXXXXX323E | 04/09/2001          | 05/09/2018         | 03/09/2015         | 4345354345   | Bihar<br>Telecom<br>Circle | Jorhat TD | Edit      |
|                       | Mr. ANIL GUPTA             | Male     | Assistant Manager  | ХХХХХ239Н  | 02/04/1959          | 30/04/2019         | 08/04/1992         | 5765765675   | Bihar<br>Telecom<br>Circle | Jorhat TD | Edit      |
|                       | Mr. ASD DAS                | Male     | ACADO              | XXXXXX542J | 23/10/1958          | 31/10/2018         | 05/11/1995         | 7002451690   | Bihar<br>Telecom<br>Circle | Jorhat TD | Edit      |
|                       | Mr. ASDF                   | Male     | ADG                | XXXXXX234X | 03/09/1969          | 30/09/2029         | 09/03/1989         | 9955663322   | Bihar<br>Telecom<br>Circle | Jorhat TD | Edit      |
|                       | Mr. BHAGAT SINGH<br>SAJWAN | Male     | Telecom Technician | XXXXXX164D | 10/10/1958          | 31/10/2018         | 03/09/1982         | 7579249924   | Bihar<br>Telecom<br>Circle | Jorhat TD | Edit      |

#### Fig 2.1(a)

- To view the details, click on the 'Edit' button under the Action column.
- Once click on the 'Edit' button, a pop up window will open having basic information of the retiree.

**IMPORTANT:**-It should be ensured that for all BSNL Voluntary Retirement Scheme - 2019 retirees, the Type of Retirement is "BSNL Voluntary Retirement Scheme -2019" and the Date of Retirement is 31/01/2020. If there is any discrepancy, it should be immediately informed to the concerned CCA office. Also, mobile number being entered should be an active number so that alerts can be sent to the retiree.

• <u>At this stage, if the Dealing Hand user feels that the retiree does not belong to his/her</u> <u>circle but another or the retiree details are not correct, he/she should immediately</u> <u>inform the respective circle CCA office.</u>

### 2.1.2 Service Book Verification

- Now DH should go to the Action->Normal Pension->Service Book Verification.
- DH to re-check the form and send it for approval to HoO for service book verification by clicking on "Send for Approval" button. (Fig 2.2)

| CPMS                                                                         |                   |               |                       |            |                  |                |                                     |                                  | Dealing Hand(SSA                              | Unit)   | User -                                                               |
|------------------------------------------------------------------------------|-------------------|---------------|-----------------------|------------|------------------|----------------|-------------------------------------|----------------------------------|-----------------------------------------------|---------|----------------------------------------------------------------------|
| Dashboard                                                                    | Status            | Service B     | ook Not Verified      | •          |                  |                |                                     |                                  |                                               |         |                                                                      |
| Retiree Details <                                                            |                   |               |                       |            |                  |                |                                     |                                  |                                               |         |                                                                      |
| Action ~                                                                     | Show 10 •         | entries       |                       |            |                  |                |                                     |                                  |                                               | Search  |                                                                      |
| Normal Pension      Service Book     Venfication(12M BDR)                    |                   | ▲ S.N. \$     | Name ¢                | PAN \$     | Date of<br>Birth | Due<br>Date    | Service<br>Verified \$<br>From Date | Service<br>Verified 🕴<br>To Date | Details of<br>Unverified ¢<br>Service(If any) | View \$ | Upload<br>Verification<br>Form(.pdf<br>format with<br>max size 1 mb) |
| Send Form To Retiree(8M BDR)                                                 |                   | 1             | Mrs. SHWETA           | XXXXXX351J | 04/08/1965       | 05/10/2017     | 01/08/1988                          | 05/09/2018                       |                                               | View    | 2                                                                    |
| <ul> <li>Form Received(6M BDR)</li> <li>Form Verification(4M BDR)</li> </ul> |                   | 2             | Mr. SURESH<br>CHAND   | XXXXXX453A | 02/01/1959       | 28/02/2018     | 02/10/1982                          | 31/01/2019                       |                                               | View    | 2                                                                    |
| 圖 Form 7<br>圖 Form 8                                                         |                   | 3             | Mr. JOHN<br>BERNARD M | XXXXXX021G | 20/08/1958       | 30/09/2017     | 16/12/1982                          | 31/08/2018                       |                                               | View    | 2                                                                    |
| 🖋 Send To PAO                                                                |                   | 4             | Mr. PAVITHRAN T<br>M  | XXXXXX190D | 01/12/1958       | 30/12/2017     | 29/03/1982                          | 30/11/2018                       |                                               | View    | 2                                                                    |
| View Forms                                                                   | Date of Service E | ook Verificat | lon : 20              | (11/2019   | S                | end For Approv | al                                  |                                  |                                               |         |                                                                      |

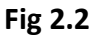

 After cases have been sent to the HoO for approval, the HoO will login and go to Approval → Normal Pension → Service Book Verification shown in Fig 2.2(a).

| CPMS         | =    |         |                            |              |                                  |                  |                                    |                     |                |            | Head                                   | of Office(SSA Unit |        | User •                         |
|--------------|------|---------|----------------------------|--------------|----------------------------------|------------------|------------------------------------|---------------------|----------------|------------|----------------------------------------|--------------------|--------|--------------------------------|
| Dashboard    | Serv | ice Bo  | ok Verification            | 1            |                                  |                  |                                    |                     |                |            |                                        |                    |        |                                |
| 💩 Users 🛛 <  |      |         |                            |              |                                  |                  |                                    |                     |                |            |                                        |                    |        |                                |
|              |      | Show    | 10 • entries               |              |                                  |                  |                                    |                     |                |            |                                        |                    | Search |                                |
| ka Reports ≺ |      | •       | Name 🔶                     | PAN \$       | Designation 🖨                    | Date of<br>Birth | Date of<br>Retirement <sup>♦</sup> | Date of<br>Action 👙 | From<br>Date 🔶 | To Date 🜲  | Details of<br>Unverified \$<br>Service | Remarks            | ¢      | View<br>Verification ♦<br>Form |
|              |      |         | Mr.<br>Abhiskek<br>Kumar   | XXXXXXX865M  | Addl. General<br>Manager         | 16/06/2003       | 13/06/2019                         | 04/11/2019          | 04/06/2019     | 13/06/2019 | NA                                     |                    |        | View                           |
|              |      |         | Mr. Kapil<br>Singh         | XXXXXXX323D  | Accounts<br>Officer<br>(Regular) | 02/07/1981       | 17/07/2019                         | 13/11/2019          | 14/07/2005     | 17/07/2019 |                                        |                    |        | View                           |
|              |      | V       | Mr.<br>KAUSHAL<br>SUPER EL | XXXXXXXX161J | SDE                              | 01/10/1960       | 30/11/2019                         | 13/11/2019          | 01/10/1995     | 30/11/2019 |                                        |                    |        | View                           |
|              |      | <       |                            |              |                                  |                  |                                    | m                   |                |            |                                        |                    |        | Þ                              |
|              |      | Showing | 111 to 13 of 13 e          | mmes         |                                  |                  |                                    |                     |                |            | First                                  | Previous           | 1 2    | Next Last                      |
|              |      | Return  | Approve                    |              |                                  |                  |                                    |                     |                |            |                                        |                    |        |                                |
|              |      |         |                            |              |                                  |                  |                                    |                     |                |            |                                        |                    |        |                                |

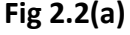

- The HoO can either approve the cases or return to DH for correction in unverified period mentioned. If HoO approves the form, the form will appear in 'Send Form to Retiree' tab in DH login.
- Upon return, the HoO has to enter his/her remarks in the remarks column.
- Upon return, case will be visible at DH end under Action→Normal Pension → Service Book Verification. To that record select "Return From HoO" in the filter at the top of the page shown in Fig 2.2(b).

| CPMS                                                                                |                   |               |                           |                                        |                  |               |                         |                       |                                          | Dealing Han |           | User •                                  |
|-------------------------------------------------------------------------------------|-------------------|---------------|---------------------------|----------------------------------------|------------------|---------------|-------------------------|-----------------------|------------------------------------------|-------------|-----------|-----------------------------------------|
| Dashboard                                                                           | Status            | Return        | From HOO                  |                                        | •                |               |                         |                       |                                          |             |           |                                         |
| CB Rotiree Details <                                                                | Show 10 •         | entries       |                           |                                        |                  |               |                         |                       |                                          |             |           | 26airth                                 |
| 🕼 Action 🗸 🗸                                                                        |                   |               |                           |                                        |                  |               | Service                 | Service               |                                          |             | _         | Upload Varification                     |
| GP Normal Pension ~                                                                 |                   | S.N. ¢        | Name ¢                    | PAN Ø                                  | Date of<br>Birth | Due 0<br>Date | Verified From ¢<br>Date | Verified To ¢<br>Date | Details of Unverified<br>Service(If any) | Remarks ¢   | View ¢    | Form(.pdf format<br>with max size 1 mb) |
| E Service Book<br>Verification(12M BDR)                                             |                   | 1             | Mr. ASDF                  | XXXXXXXXXXXXXXXXXXXXXXXXXXXXXXXXXXXXXX | 03/09/1969       | 30/10/2028    | 09/03/1989              | 30/09/2029            |                                          |             | View      | 2.                                      |
| <ul> <li>Send Form To Retiree(8M<br/>BDR)</li> <li>Form Received(6M BOR)</li> </ul> | 0                 | 2             | Mr. ADASD<br>SADAS ASDASD | XXXXXXX323E                            | 04/09/2001       | 05/10/2017    | 03/09/2015              | 05/09/2018            |                                          |             | View      | 2                                       |
| ✓ Form Verification(4M BDR) III Form 7                                              | 0.                | 3             | Mr ASD DAS                | XXXXXXX542J                            | 23/10/1958       | 30/11/2017    | 05/11/1995              | 31/10/2018            |                                          |             | View      |                                         |
| El Form 8                                                                           | 0                 | 4             | Mr. ANIL GUPTA            | XXXXXX239H                             | 02/04/1959       | 30/05/2018    | 08/04/1992              | 30/04/2019            |                                          | unapprove   | View      | 2                                       |
| <ul> <li>✓ Send To PAO</li> <li>Ø View Forms</li> </ul>                             | 0.                | 5             | Mr. RAM<br>KUMAR          | XXXXXXXX950L                           | 01/04/2000       | 30/04/2059    | 01/02/2019              | 31/03/2060            |                                          | reject      | View      | 2 .                                     |
| C# Family Pension <                                                                 | Showing 1 to 5 of | 5 entries     |                           |                                        |                  |               |                         |                       |                                          | Fir         | st Previo | us 1 Next Last                          |
|                                                                                     | Date of Service V | erification : |                           | 20/11/20                               | 19               |               | Send For Approval       | l.                    |                                          |             |           |                                         |

#### Fig 2.2(b)

• Here DH see the remarks of the HoO, make the necessary corrections and resend the case for HoO's approval.

IMPORTANT:- Before feeding Service Book information and updating, it has to be ensured that the Service Book is actually verified for the period mentioned. IMPORTANT: Please send the cases for approval in batches by selecting multiple at a time for faster processing and clearing of cases

### 2.1.3 Send Form to Retiree (8M BDR)

 To process all verified Service Book records, DH go to Action→Normal Pension → Send Form to Retiree (Fig 2.3)

| Dashboard                                     | Status    | F             | •                                                  |                                        |                      |               |                    |            |
|-----------------------------------------------|-----------|---------------|----------------------------------------------------|----------------------------------------|----------------------|---------------|--------------------|------------|
| 2 Rotiree Dotails c                           | Show 1    | 0 🔹 entrie    | 5                                                  |                                        |                      | 4             | Search             | 14         |
| Action ~                                      |           | S.N. ¢        | Name                                               | ¢ PAN (                                | Designation (        | Date of Birth | Date of Retirement | Due Date   |
| RYNormal Pension ∽                            | 0         | 1             | Mrs. SMT. VEERA K SMT. VEERA K TISHIKESH TISHIKESH | XXXXXXXXX561J                          | SDE                  | 30/09/1959    | 06/03/2016         | 06/06/2015 |
| E Service Book                                | 0         | 2             | Mr. RAM SHARMA                                     | X00000(343R                            | AC Mechanic          | 03/09/1986    | 06/09/2018         | 06/12/2017 |
| Sand Form To Patron IN                        | 6         | 3             | Mr. RAHUL BANSAL                                   | XXXXXXXXX450L                          | ACADO                | 01/01/1959    | 31/12/2018         | 31/03/2018 |
| BDR)                                          | 0         | 4             | Mr. SHIV KUMAR SINGH                               | X00000K173N                            | Technician (Telecom) | 01/06/1958    | 31/05/2018         | 31/08/2017 |
| Form Received(6M BDR)                         |           | 5             | Mr. KK                                             | XXXXXXXXX969K                          | AAO                  | 01/12/1970    | 10/10/2018         | 10/01/2018 |
| <ul> <li>Form Verification(4M BOR)</li> </ul> | -         | 6             | Mr. RAKESH KUMAR                                   | X000000(****                           | ATI                  | 27/04/1967    | 17/04/2019         | 17/07/2018 |
| ∃ Form 7<br>∃ Form 8                          |           | 7             | Mr. ABC                                            | X00000(851L                            | AAO                  | 01/01/1990    | 31/12/2049         | 31/03/2049 |
| A Send To PAO                                 |           | 8             | Mr. RAMBHAVAN KUMAR SINGH                          | XXXXXXXXXXXXXXXXXXXXXXXXXXXXXXXXXXXXXX | CANTEEN CLERK        | 09/05/1962    | 02/05/2019         | 02/08/2018 |
| Wew Forms                                     | 0         | 9             | Mr. LAL KUMAR RAO                                  | X00X00(267G                            | Gestner Operator     | 18/03/1959    | 18/04/2019         | 18/07/2018 |
| Family Pension C                              | 0         | 10            | Ms. SHEETAL SINGHAL                                | X00000(234F                            | CA                   | 02/10/1985    | 01/05/2016         | 01/08/2015 |
|                                               | Showing 1 | 1 to 10 of 15 | entries                                            |                                        |                      |               |                    |            |

Fig 2.3

- After checking the details DH send the cases to HoO for approval by clicking on Send For Approval
- After cases have been sent to the HoO for approval, the HoO login and login and go to Approval → Normal Pension → Send Form to Retiree shown in Fig 2.3(a).

| Comprehensive Pension Manage           | × +           |                          |                      |                         |                 |                      |                  |                        |                  | -   | ø     | ×   |
|----------------------------------------|---------------|--------------------------|----------------------|-------------------------|-----------------|----------------------|------------------|------------------------|------------------|-----|-------|-----|
| ← → C ① Not secure                     | 52.187.117    | 68/CPMSTest/Approval/    | ActionApproval/SentF | FormToRetiree           |                 |                      |                  |                        |                  | ☆   | ¥   🖸 | 1 1 |
| CPMS                                   |               |                          |                      |                         |                 |                      |                  |                        | Office(SSA Unit) | 8   |       |     |
| Dashboard                              | Send Fo       | orm To Retiree           |                      |                         |                 |                      |                  |                        |                  |     |       |     |
| 💩 Users 🛛 🗸 <                          |               |                          |                      |                         |                 |                      |                  |                        |                  |     |       |     |
| C Approval ~                           | Sho           | w 10 v entries           |                      |                         |                 |                      |                  |                        | Search           |     |       |     |
| 🕼 Normal Pension 🗸 🗸                   |               | Name                     | ¢ PAN ¢              | Designation 🔶           | Date of Birth 👙 | Date of Retirement 👙 | Date of Action 👙 | Email Id 🔶             | Remarks          |     | ¢     |     |
| Elevice Book<br>Verification(12M BDR)  | Ũ             | KANNAPAN A               | AEWPR2201P           | AC Mechanic             | 20/10/1960      | 05/05/2015           | 30/08/2018       |                        |                  |     |       |     |
| Send Form To<br>Retiree(8M BDR)        | Ũ             | TRAVEESH HEGDE           | GHJNG4561J           | SDE                     | 20/12/1957      | 31/12/2017           | 31/08/2018       | raveeshhgd@yahoo.co.in |                  |     |       |     |
| Form Recieved(6M<br>BDR)               | 6             | TAMAL                    | BLCPM3984M           | Account Officer (L / A) | 01/07/1958      | 30/06/2018           | 06/09/2018       |                        |                  |     |       |     |
| ✓ Form Verification(4M<br>BDR)         | 8             | RAM                      | CAUPS1226Y           | Account Officer (L / A) | 02/09/1961      | 03/04/2018           | 14/09/2018       |                        |                  |     |       |     |
| 🖻 Form 7                               | Sho           | wing 1 to 4 of 4 entries |                      |                         |                 |                      |                  |                        | Previou          | s 1 | Next  |     |
| 🖼 Form 8                               | _             |                          |                      |                         |                 |                      |                  |                        |                  |     |       |     |
| 🚀 Send To PAO                          | R             | eturn Approve            |                      |                         |                 |                      |                  |                        |                  |     |       |     |
|                                        |               |                          |                      |                         |                 |                      |                  |                        |                  |     |       |     |
|                                        | © 2018 -      | Comprehensive Pension M  | anagement System (C  | PMS)                    |                 |                      |                  |                        |                  |     |       |     |
|                                        |               |                          |                      |                         |                 |                      |                  |                        |                  |     |       |     |
| 52 187 117 68/CDMSTeet/Approval/Action | n&pproval/Sen | tFormToRetiree           |                      |                         |                 |                      |                  |                        |                  |     |       |     |

#### Fig 2.3(a)

- The HoO can either approve the cases or return to DH. If approved, the retiree login is created, and his/her credentials are intimated via SMS. The Retiree can login now and fill up his pension related forms
- Upon return, DH go to Action→Normal Pension → Send Form to Retiree and then selecting "Return From HoO" in the filter at the top of the page. See the remarks of

the HoO, make the necessary corrections and resend the case for HoO's approval shown in Fig 2.3(b)

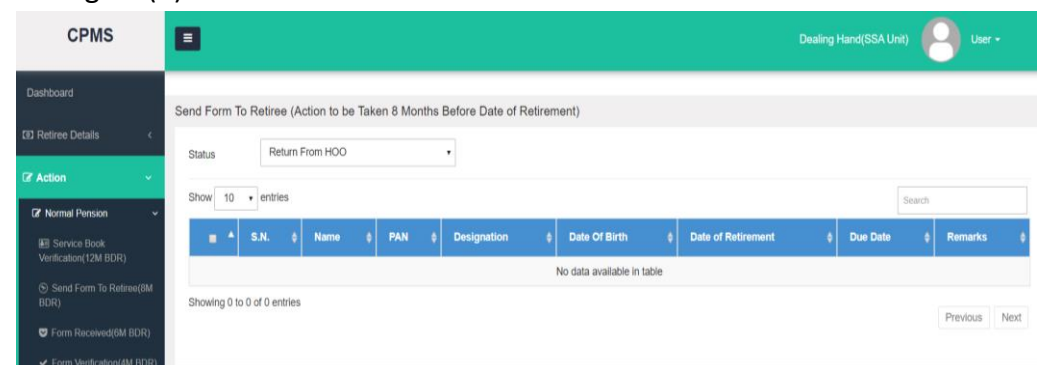

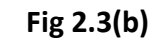

**IMPORTANT:** Please send the cases for approval in batches by selecting multiple at a time for faster processing and clearing of cases

### 2.1.4 Form Received (6M BDR)

 After the forms have been filled by the retiree, they will be visible to the DH under Action→Normal Pension→Form Received (Fig 2.4).

| CPMS                                                 |            |                             |                     |                       |                    |                                    |                   |               | Dealing                           | Hand(SSA Unit)                                | User -                                 |
|------------------------------------------------------|------------|-----------------------------|---------------------|-----------------------|--------------------|------------------------------------|-------------------|---------------|-----------------------------------|-----------------------------------------------|----------------------------------------|
| Dashboard                                            | Form Recei | ved (Action to be T         | aken 6 to 8 Mo      | nths Before Date      | e of Retirem       | ent)                               |                   |               |                                   |                                               |                                        |
| Retiree Details     <                                | Status     | Cases receive               | d with physical cop | у •                   |                    |                                    |                   |               |                                   |                                               |                                        |
| 🕼 Action 🗸 🗸                                         | Show 10    |                             |                     |                       |                    |                                    |                   |               |                                   | Searc                                         | h                                      |
| Cr Normal Pension ~                                  | S.N. *     | Name \$                     | PAN \$              | Designation \$        | Date of<br>Birth ∲ | Date of<br>Retirement <sup>≑</sup> | Date of<br>Action | Due ¢<br>Date | Form<br>Send Date ≑<br>by Retiree | Date of<br>received of<br>form in<br>physical | Forms 🛊                                |
| <ul> <li>Send Form To Retiree(8M<br/>BDR)</li> </ul> | 1          | Mr. RAHUL SINHA             | XXXXXX543T          | ADT                   | 08/08/1953         | 31/08/2007                         | 31/08/2018        | 28/02/2007    | 18/08/2018                        | 31/08/2018                                    | Form1 FormA Form5<br>Form3 Undertaking |
| Form Received(6M BDR)                                | 2          | Mrs. MEERA K                | XXXXXX561J          | SDE                   | 28/03/1963         | 06/03/2016                         | 29/08/2018        | 06/09/2015    | 29/08/2018                        | 29/08/2018                                    | Form1 FormA Form5<br>Form3 Undertaking |
| ✓ Form Ventication(4M BDR) ■ Form 7                  | 3          | Mr. VIJAYADAS S<br>J        | XXXXXX561J          | Jt. Chief<br>Engineer | 31/05/1971         | 01/11/2017                         | 04/10/2018        | 01/05/2017    | 31/08/2018                        | 04/10/2018                                    | Form1 FormA Form5<br>Form3 Undertaking |
| 🖻 Form 8                                             | 4          | Mrs.<br>PALANIAMMAL A       | XXXXXX561J          | ASSTT. TECH           | 16/07/1958         | 31/07/2018                         | 04/10/2018        | 31/01/2018    | 31/08/2018                        | 04/10/2018                                    | Form1 FormA Form5<br>Form3 Undertaking |
| <ul> <li>✓ Send To PAO</li> <li></li></ul>           | 5          | Mr. THAKUR<br>PRASAD MAURYA | XXXXXX561J          | DGM                   | 01/08/1958         | 31/07/2018                         | 15/10/2018        | 31/01/2018    | 31/08/2018                        | 15/10/2018                                    | Form1 FormA Form5<br>Form3 Undertaking |

Fig2.4

- Now DH can view the forms by clicking on the forms under the Forms Column shown in Fig (2.4).
- DH to check that the form received is correctly filled and that all scanned documents uploaded are of good quality. Then on receipt of hard copy (duly signed by the Retiree), DH may cross verify the details and also check whether all enclosures (as per checklist) have been duly attached.
- If now, any error is detected by DH, then case has to be returned to retiree with remarks. DH click on the Return button under the Return column and mention the error in forms filled shown in Fig 2.4(a).

| Dashboard Form Received (Action to be Taken 6 to 8 Months Before Date of Retirement)                                                                                                    |                        |
|----------------------------------------------------------------------------------------------------|------------------------|
| Status Cases Submitted without physical copy •                                                                                                    |                        |
| CZ Action Show 10 • entries Search                                                                                                    | ch                     |
| ■ ▲ S.N. ↓ Name ↓ PAN ↓ Designation ↓ Date of ↓ Date of<br>Birth ↓ Date of ↓ Date of<br>Birth ↓ Date of ↓ Date of ↓ Date of ↓ Date of ↓ Date ↓ Forms ↓ ↓                                                                                                    | View                   |
| 1 Mrs. SHWETA VRS XXXXXX890H AAO 04/08/1965 05/09/2018 05/03/2018 Form1 FormA Form3 Profile Details Undertaking FMA                                                                                                    | c 5                    |
| Image: Book of the second second                   | 2 5                    |
| Showing 1 to 2 of 2 entries First Previous                                                                                                    | 1 Next Last            |
| Date of receipt of form in Physical : 13/11/2019 Send For Approval                                                                                                    |                        |
|                                                                                                    |                        |
| CPMS                                                                                                    | etumed Successfully to |
| Deahboard                                                                                                    |                        |
| Form Received (Action to be Taken 6 to 8 Month     Meason for returning the case.     Please check and correct the marital status of wife.                                                                                                    |                        |
| Cl' Action Cl' Action |                        |
|                                                                                                    | View Status 🗍 Return 🗍 |
| 1     Miss. SHWETA     THREE     XXXXXX     Correction in Personal Details     Correction in Family Details     Correction in Nomination Form1     Correction in Nomination Form1     Correction in Nomination Form1     Correction in Nomination Form4                                                                                                    | 2 0                    |
| Showing 1 to 1 of 1 entries Correction in Bank Details Correction in Gank Details Gonection in Commutation and FMA                                                                                                    | ous 1 Next Last        |
| Orrection in Nomination Check List  Date of receipt of form in Physical :                                                                                                    |                        |
| Confirm Close                                                                                                    |                        |
|                                                                                                    |                        |
| © 2019-Comprehensive Pension Management System (CPMS)                                                                                                    |                        |
|                                                                                                    |                        |
|                                                                                                    |                        |
|                                                                                                    |                        |
|                                                                                                    |                        |

#### Fig 2.4(a)

- Retiree correct the error and resubmit the forms. Care must be taken to ensure that all details are correct because any errors are detected they can easily be corrected at this stage itself.
- After cases have been sent to the HoO for approval, HoO go to Approval → Normal Pension → Form Received shown in Fig 2.4(c).

| Comprehensive Pension Manage<br>← → C ① Not secure | × +<br>52.187.117.60 | 8/CPMSTest/App      | oroval/ActionApp | oval/FormRecevie           | ł                |                       |                |                                         |                                        |                  | -<br>☆ 9 | • • •             |
|----------------------------------------------------|----------------------|---------------------|------------------|----------------------------|------------------|-----------------------|----------------|-----------------------------------------|----------------------------------------|------------------|----------|-------------------|
| CPMS                                               |                      |                     |                  |                            |                  |                       |                |                                         | Head of                                | Office(SSA Unit) | 8        | User <del>-</del> |
| Dashboard                                          | Form Rec             | evied               |                  |                            |                  |                       |                |                                         |                                        |                  |          |                   |
| Approval v                                         | Show                 | 10 • entrie         | 5                |                            |                  |                       |                |                                         |                                        | Search           |          |                   |
| ☑ Normal Pension ~                                 |                      | ▲ Name ¢            | PAN \$           | Designation 👙              | Date of<br>Birth | Date of<br>Retirement | Due<br>Date \$ | Date of received of form<br>in physical | <b>♦</b> Forms                         | ♦ Remarks        |          | ¢                 |
| ES Service Book<br>Verificaion(12M BDR)            |                      | RAHUL<br>SINHA      | TREDF6543T       | ADT                        | 08/08/1953       | 31/08/2007            | 28/02/2007     | 31/08/2018                              | Form1 FormA Form5 Form3<br>Undertaking |                  |          |                   |
| Send Form To<br>Retiree(6M BDR)                    |                      | MEERA K             | GHJNG4561J       | SDE                        | 28/03/1963       | 06/03/2016            | 06/09/2015     | 29/08/2018                              | Form1 FormA Form5 Form3<br>Undertaking |                  |          |                   |
| ♥ Form Recieved(6M<br>BDR)                         | ×                    | RAM                 | CAUPS1226Y       | Account Officer<br>(L / A) | 02/09/1961       | 03/04/2018            | 03/10/2017     | 14/09/2018                              | Form1 FormA Form5 Form3<br>Undertaking |                  |          |                   |
| ✓ Form Verification(4M<br>BDR)                     | Showin               | ng 1 to 3 of 3 entr | ies              |                            |                  |                       |                |                                         |                                        | Previou          | JS 1     | Next              |
| 图 Form 7<br>图 Form 8                               | Retu                 | urn Approve         |                  |                            |                  |                       |                |                                         |                                        |                  |          |                   |
| 🖪 Send To PAO                                      |                      |                     |                  |                            |                  |                       |                |                                         |                                        |                  |          |                   |
| Gt Family Pension <                                | © 2018 -Co           | omprehensive Per    | nsion Managemen  | t System (CPMS)            |                  |                       |                |                                         |                                        |                  |          |                   |
|                                                    |                      |                     |                  |                            |                  |                       |                |                                         |                                        |                  |          |                   |
|                                                    |                      |                     |                  |                            |                  |                       |                |                                         |                                        |                  |          |                   |

#### Fig 2.4(c)

- HoO can either approve the cases or return to the DH for correction. Upon approval, the case moves to Form Verification under the DH's login.
- Upon return, the HoO enter remarks in the remarks column and click to Return button.
- Upon return, DH go to Action→Normal Pension → Send Form Received select "Return From HoO" in the filter at the top of the page view the remarks of the HoO, make the necessary corrections and resend the case for HoO's approval shown in Fig 2.4(d)

| CPMS                  | E Dealing Hand(SSA Unit) 😑 User +                                                                                                    |
|-----------------------|----------------------------------------------------------------------------------------------------|
| Dashboard             | Form Received (Action to be Taken 6 to 8 Months Before Date of Retirement)                                                                                                    |
| Retiree Details     < | Status Return From HOO •                                                                                                    |
| C Action <            | Show 10 • entries Search                                                                                                    |
|                       | ■ ^ S.N. ◊ Bank Undertaking ◊ Name ◊ PAN ◊ Designation ◊ Date of 8 Date of PAN ◊ Designation ◊ Date of 8 Date of 9 Date of 8 Date of 9 Date of 9 |
|                       | No data available in table                                                                                                    |
|                       | Showing 0 to 0 of 0 entries First Previous Next Last                                                                                                    |
| Fig 2.4(d)            |                                                                                                    |

### IMPORTANT:-

- 1. <u>Photographs uploaded (Single and Joint) should be of good quality and clear.</u>
- 2. <u>Signature should legible and visible clearly</u>
- 3. <u>Address can only have alphanumeric characters and no special characters should be</u> <u>entered. Instead space should be used if needed.</u>
- 4. <u>Bank Account Details should match the mandate form submitted by the retiree</u>

5. <u>Family member name and Details (DoB/Marital Status) should be verified with Service</u> <u>Book.</u>

**IMPORTANT:** Please send the cases for approval in batches by selecting multiple at a time for faster processing and clearing of cases

### 2.1.5 Form Verification (4M BDR)

- This process has been especially incorporated to put another check on correctness of the forms submitted by Retiree.
- DH go to Action→Normal Pension→ Form Verification. (Fig 2.5)
- DH click the icon under View Forms column to view the forms.
- DH can view the images uploaded by the retiree by clicking on the icon under the View Images column.
- If now, any error is detected by DH, then case has to be returned. To return the case click on the Return button under the Return column.
- Retiree correct the error and resubmit the forms.
- After Checking and verifying the form send it for the approval to HoO by clicking on "Verify" Button
- HoO go to Approval  $\rightarrow$  Normal Pension  $\rightarrow$  Form Verification shown in Fig 2.5(a).

| Comprehensive Pension Manage                      | × +      |          |                         |                   |                 |                      |            |                    |              |          | -   | ٥    | × |
|---------------------------------------------------|----------|----------|-------------------------|-------------------|-----------------|----------------------|------------|--------------------|--------------|----------|-----|------|---|
| ← → C () Not secure                               | 52.187.1 | 17.68/CI | PMSTest/Approval/Actio  | hApproval/FormVer | fication        |                      |            |                    |              |          | \$  | 0    | : |
| CPMS                                              |          |          |                         |                   |                 |                      |            |                    |              |          | 8   |      |   |
| Dashboard                                         | Form     | Verifica | ation                   |                   |                 |                      |            |                    |              |          |     |      |   |
| 💩 Users 🛛 <                                       |          |          |                         |                   |                 |                      |            |                    |              |          |     |      |   |
| 🕼 Approval 🗸 🗸                                    | SI       | how 1(   | ) v entries             |                   |                 |                      |            |                    |              | Search   |     |      |   |
| I≇ Normal Pension →                               |          | •        | Name 🔶                  | PAN \$            | Date of Birth 👙 | Date of Retirement 👙 | Due Date 👙 | Form Received Date | View Forms 👙 | Remarks  |     | ¢    |   |
| I Service Book<br>Verificaion(12M BDR)            |          |          | BHAGWANT SHAHI          | GHJNG4561J        | 01/10/1957      | 30/09/2017           | 30/09/2016 | 31/08/2018         | 2            |          |     |      |   |
| Send Form To<br>Retiree(8M BDR)                   |          | ۲        | RAM                     | CAUPS1226Y        | 02/09/1961      | 03/04/2018           | 03/04/2017 | 14/09/2018         |              |          |     |      |   |
| Form Recieved(6M<br>BDR)                          | SI       | howing 1 | to 2 of 2 entries       |                   |                 |                      |            |                    |              | Previous | 3 1 | Next |   |
| <ul> <li>Form Verification(4M<br/>BDR)</li> </ul> |          | Return   | Approve                 |                   |                 |                      |            |                    |              |          |     |      |   |
| 🖽 Form 7                                          |          |          |                         |                   |                 |                      |            |                    |              |          |     |      |   |
| E Form 8                                          |          |          |                         |                   |                 |                      |            |                    |              |          |     |      |   |
| 🔺 Send To PAO                                     | © 201    | 18 -Comp | rehensive Pension Manag | ement System (CPM | S)              |                      |            |                    |              |          |     |      |   |
| ☑ Family Pension 〈                                |          |          |                         |                   |                 |                      |            |                    |              |          |     |      |   |
|                                                   |          |          |                         |                   |                 |                      |            |                    |              |          |     |      |   |
|                                                   |          |          |                         |                   |                 |                      |            |                    |              |          |     |      |   |

#### Fig 2.5(a)

• Here, the HoO will be able to see the cases that have been sent by the DH for approval. He/She can view the forms by clicking on the icon under the View Forms

column. The HoO can either approve the cases or return to the DH for correction. Upon return, the HoO has to enter his/her remarks in the remarks column. Upon approval, the case moves to Form 7 under the DH's login. **All forms filled by retiree along with annexures should be countersigned by this stage.** 

- HoO to Approve/ Return the form as applicable. (Fig 2.8)
- If HoO approves the form, it will appear in 'Form 7' tab of DH. In case the HoO returns the form, it goes back to DH for re-verification.
- Simultaneously, the forms/papers will be countersigned by the competent authority in the physical file and process for preparation of Form 7 initiated.

| Comprehensive Pension Manage                         | × +                |                          |                         |                  |                         |   |               |                       |   |               |                |                  | -     | ٥              | × |
|------------------------------------------------------|--------------------|--------------------------|-------------------------|------------------|-------------------------|---|---------------|-----------------------|---|---------------|----------------|------------------|-------|----------------|---|
| $\leftrightarrow$ $\rightarrow$ C (1) Not secure     | 52.187.117.68/CPMS | STest/Action/FormVerific | cation/FormVerification |                  |                         |   |               |                       |   |               |                |                  | ☆     | ¥   0          | : |
| CPMS                                                 |                    |                          |                         |                  |                         |   |               |                       |   |               |                | d(SSA Unit)      | 6     |                |   |
| Dashboard                                            | Verification of F  | orms (Action to be       | Taken 4 Months Be       | efore Date of F  | Retirement)             |   |               |                       |   |               |                |                  |       |                |   |
| Retiree Details      <                               |                    |                          |                         |                  |                         |   |               |                       |   |               |                |                  |       |                |   |
| C Action ~                                           | Status             | Forms Not Verified       |                         | •                |                         |   |               |                       |   |               |                |                  |       |                |   |
| ☑ Normal Pension ~                                   | Show 10 🔻          | entries                  |                         |                  |                         |   |               |                       |   |               |                | Search           |       |                |   |
| E Service Book<br>Verificaion(12M BDR)               | S.N. ▲ Ba          | ank 🔶 Na                 | ame 🛊 🛛 PAN 🔺           | Date Of<br>Birth | ♦ Date of<br>Retirement | ¢ | Due<br>Date ∳ | Form Received<br>Date | ¢ | View<br>Forms | View<br>Images | ♦ Return<br>Back | ¢     | Verify (       | ÷ |
| <ul> <li>Send Form To<br/>Retiree(8M BDR)</li> </ul> | 1 Ban              | nk UnderTaking RA        | M CAUPS1226Y            | 02/09/1961       | 03/04/2018              |   | 03/12/2017    | 14/09/2018            | Ŀ | 1             | <u>~</u>       | Ċ                |       | Verify         |   |
| Form Recieved(6M<br>BDR)                             | Showing 1 to 1 of  | f 1 entries              |                         |                  |                         |   |               |                       |   |               |                | Previ            | ous 1 | Status<br>Next |   |
| ✓ Form Verification(4M<br>BDR)                       |                    |                          |                         |                  |                         |   |               |                       |   |               |                |                  |       |                |   |
| 🖹 Form 7                                             | © 2018 -Comprehe   | ensive Pension Managem   | ent System (CPMS)       |                  |                         |   |               |                       |   |               |                |                  |       |                |   |
| 🖻 Form 8                                             |                    |                          |                         |                  |                         |   |               |                       |   |               |                |                  |       |                |   |
| A Send To PAO                                        |                    |                          |                         |                  |                         |   |               |                       |   |               |                |                  |       |                |   |
| View Forms                                           |                    |                          |                         |                  |                         |   |               |                       |   |               |                |                  |       |                |   |
| C Family Pension <                                   |                    |                          |                         |                  |                         |   |               |                       |   |               |                |                  |       |                |   |
| EOP Normal Pension      <                            |                    |                          |                         |                  |                         |   |               |                       |   |               |                |                  |       |                |   |
| B EOP Family Pension <                               |                    |                          |                         |                  |                         |   |               |                       |   |               |                |                  |       |                |   |

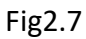

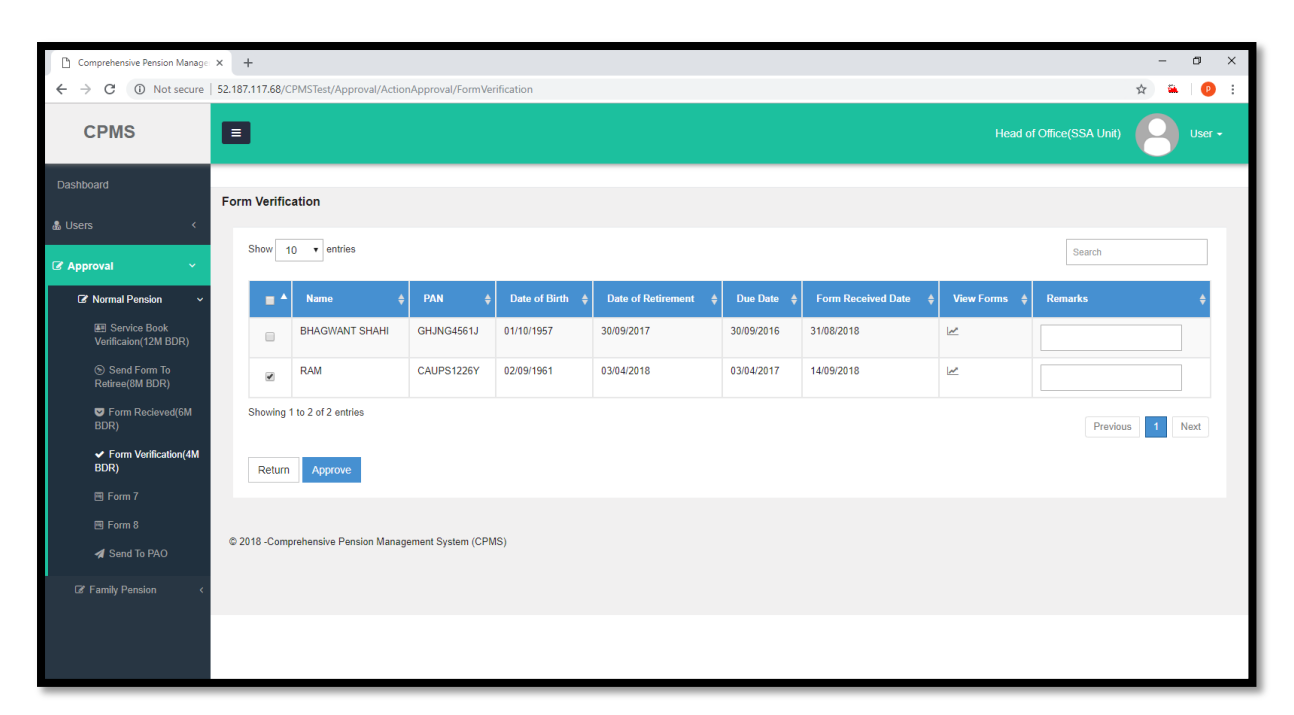

#### Fig 2.8

**IMPORTANT:** Please send the cases for approval in batches by selecting multiple at a time for faster processing and clearing of cases

### 2.1.6 Form 7

- After HoO's approval, the case is fit for Form 7.
- DH go to Action $\rightarrow$ Normal Pension $\rightarrow$ Form 7. Click on the icon under Form 7.
- Some information in Form 7 is auto populated. Others have to be entered. (Fig 2.6)
- Once this form is filled and next stage initiated it cannot be edited in HoO

| CPMS                                          |               |                                     |         |                |                           |               | Dealing H | and(SSA Unit)   |            |
|-----------------------------------------------|---------------|-------------------------------------|---------|----------------|---------------------------|---------------|-----------|-----------------|------------|
| Dashboard                                     | FORM 7 (Actio | n to be Taken : 4 to 6 Months Befor | re Date | e of Retiremer | it)                       |               |           |                 |            |
| Retiree Details                               | Status        | Form Not Sent to HOO                | •       |                |                           |               |           |                 |            |
| C Action ~                                    |               |                                     |         |                |                           |               |           |                 |            |
| ☑ Normal Pension →                            | Show 10       | <ul> <li>entries</li> </ul>         |         |                |                           |               |           | Search          |            |
| E Service Book                                | S.N. 🔺        | Name                                |         | PAN \$         | Designation \$            | Date Of Birth | ¢ Dat     | e Of Retirement | Form 7 🛛 🍦 |
| S Sand Form To Deliros/8M                     | 1             | Mr. RAJ KUMAR                       | x       | XXXXX561J      | ACCA                      | 01/08/1960    | 08/01     | 8/2018          | /          |
| BDR)                                          | 2             | Mr. BHAGWANT SHAHI                  | ×       | XXXXX561J      | Account Officer (L / A)   | 01/10/1957    | 30/05     | 9/2017          | 1          |
| Form Received(6M BDR)                         | 3             | Mr. VISHWA NATH SINGH               | x       | XXXXX424H      | ADG                       | 25/09/1964    | 11/05     | 9/2018          | 1          |
| <ul> <li>Form Verification(4M BDR)</li> </ul> | 4             | Mr. RAM PRASAD                      | x       | XXXXX623P      | ACS & GM (Legal)          | 01/01/1959    | 31/1:     | 2/2018          | 1          |
| 🗐 Form 7                                      | 5             | Mr. MAHENDER KUMAR                  | x       | XXXXX514F      | CANTEEN MANAGER           | 12/11/1957    | 30/10     | 0/2017          | 1          |
| 🖽 Form 8                                      | 6             | Mr. SACHIN KUMAR                    | x       | XXXXX983F      | ADG                       | 02/01/1958    | 31/0      | 1/2018          | 1          |
| 🖈 Send To PAO                                 | 7             | Mr. JAYAWANT WAGHMERE               | x       | XXXXX376N      | Technician (Telecom)      | 14/04/1959    | 30/04     | 4/2019          | /          |
| Over Forms                                    | 8             | Mr. AZAD                            | x       | XXXXX042B      | ADG                       | 01/01/1961    | 31/0      | 1/2019          | /          |
| D? Family Pension c                           | 9             | Mr. SHYAM SUNDER AGGARWAL           | x       | XXXXX968A      | Principal General Manager | 08/02/1959    | 28/02     | 2/2019          | 1          |
|                                               | 10            | Mr. SACHIN LAMBA                    | ×       | XXXXX810U      | DDG                       | 01/10/1970    | 31/1:     | 2/2019          | 1          |

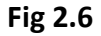

- For BSNL Voluntary Retirement Scheme 2019 Retirement Gratuity and Commutation, shall be deferred and shall be as per BSNL Voluntary Retirement Scheme 2019.
- Certain information in Form 7 is auto populated such as Name and Date of Birth. The DH has to enter other details such as details non-qualifying service shown in Fig 2.6(a).

| Form 7 |                                                                                                    |                                                       |
|--------|----------------------------------------------------------------------------------------------------|-------------------------------------------------------|
|        | FORM 7<br>[SEE RULE 58, 60, 61(1)&(3) AND RUL<br>FORM FOR ASSESSING PENSION/FAMILY PENSI<br>[TO BE SENT SIX MONTH'S BEFORE THE DATE OF RE                                                                                                    | LE 65(1)]<br>ION AND GRATUITY<br>TIREMENT TO THE PAO] |
|        | PART - I                                                                                                    |                                                       |
| 1.     | Name of the retiring Government Employee                                                                                                    | Mr. RAKESH                                            |
| 2.     | Father's/Husband's Name                                                                                                    | FATHER                                                |
| 3.     | PAN NO.                                                                                                    | CDIPB8480L                                            |
| 4.     | Height & Marks of Identification                                                                                                    | Height : 180 cm & Identification : CUTINHAND          |
| 5.     | Date of Birth                                                                                                    | 04/09/2018                                            |
| 6.     | Service to which he/she belongs(indicate name of Organised service, if any, otherwise say<br>General Central Service)                                                                                                    | Central Govt/ BSNL •                                  |
| 7.     | Particulars of post held at the time of retirement                                                                                                    |                                                       |
|        | a. Name of the office                                                                                                    | Delhi                                                 |
|        | b. Post held                                                                                                    | ACS & DGM (Legal)                                     |
|        | c. Scale of Pay/Pay Band & Grade pay of the post*                                                                                                    | PB-1 (5200-20200) •                                   |
|        | d. Basic Pay/Pay in the pay band & Grade pay                                                                                                    | 18000                                                 |
|        | e. Whether the appointment mentioned above was under Government or outside the<br>Government on foreign service terms?                                                                                                    | Government                                            |
|        | ${\bf f}.$ If on foreign service, scale of pay/pay band, pay in the pay band and grade pay of the post in the parent department                                                                                                    | N.A.                                                  |
| 8.     | Whether declared substantive in any Post under the Central Govt.? *                                                                                                    | No                                                    |
| 9.     | Date of beginning of service                                                                                                    | 05/09/2018                                            |
| 10.    | Date of ending service                                                                                                    | 16/09/2037                                            |
| 11.    | Cause of ending service                                                                                                    | Superannuation                                        |
| 12.    | In case of compulsory retirement, the orders of the competent authority whether pension may<br>be allowed at full rates or at reduced rates and in case of reduced rates, the percentage at<br>which it is to be allowed (Please See Rule 41) | N.A.                                                  |
| 13.    | In case of removal/dismissal from service whether orders of the competent authority have<br>been obtained for grant of compassionate allowance and if so, at what rate (Please see Rule<br>41)                                                | N.A.                                                  |
| 14.    | Particulars relating to military service, if any                                                                                                    | NA.                                                   |

| 5.                                          | Particulars relating                                                                                                    | g to the service in au                                                                                                    | utonomous body, if a                                                                               | ny                                                                                                    | No                                                         |               |                                              | •           |
|---------------------------------------------|----------------------------------------------------------------------------------------------------|----------------------------------------------------------------------------------------------------|----------------------------------------------------------------------------------------------------|----------------------------------------------------------------------------------------------------|------------------------------------------------------------|---------------|----------------------------------------------|-------------|
| 6.                                          | Whether any Dep<br>Rules, 1972 are p<br>pension will be av<br>departmental or ju                                                                | partmental or judicia<br>pending against the<br>dmissible and gratui<br>udicial proceedings a                                       | al proceedings in te<br>retiring employee. (If<br>ity will be withheld t<br>and issue of final ord | rms of rule 9 of the CCS(Pension)<br>f yes, in terms of Rule 69, provisional<br>ill the conclusion of departmental of<br>ers)                        | No                                                         | Ŧ             |                                              |             |
| 7.                                          | Length of service                                                                                                    | 05/09/2018 to 16/09                                                                                                    | //2037                                                                                             |                                                                                                    | 19 YEARS 0 MO                                              | NTHS 12 DAYS  |                                              |             |
|                                             | a. Details of omiss<br>ignored [under rul                                                                                                    | sion, imperfection or<br>es 59(1) (b) (ii)]                                                                                         | deficiencies in the S                                                                              | Service Book which have been                                                                                                    |                                                            |               |                                              |             |
|                                             | b. Period not cour                                                                                                    | nting as qualifying se                                                                                                    | ervice?                                                                                            |                                                                                                    | No                                                         |               |                                              | Ţ           |
|                                             | c. Additions to qua                                                                                                    | alifying Service?                                                                                                    |                                                                                                    |                                                                                                    | No                                                         |               |                                              | •           |
|                                             | Whether any leave                                                                                                    | e without pay ?                                                                                                    |                                                                                                    |                                                                                                    | No                                                         |               |                                              | •           |
|                                             | d. Net Qualifying s                                                                                                    | service 05/09/2018 t                                                                                                    | to 16/09/2037                                                                                      |                                                                                                    | 19 YEARS 00 MC                                             | ONTHS 12 DAYS |                                              |             |
|                                             | e. Qualifying servi months and above                                                                                                    | ice expressed in terr<br>e is to be treated as                                                                                      | ns of complete six m<br>completed six month                                                        | nonthly periods(Period of three<br>hly period ( Rule 49)                                                                                             | 38 SIX MONTHL                                              | Y PERIOD      |                                              |             |
|                                             | Emoluments                                                                                                    |                                                                                                    |                                                                                                    |                                                                                                    |                                                            |               |                                              |             |
|                                             |                                                                                                    |                                                                                                    |                                                                                                    |                                                                                                    |                                                            |               |                                              |             |
|                                             | a. Emoluments in                                                                                                    | terms of Rule33                                                                                                    |                                                                                                    |                                                                                                    | No                                                         |               |                                              |             |
|                                             | a. Emoluments in b. Emoluments dra                                                                                                    | terms of Rule33<br>awn during ten mon                                                                                               | ths pending retireme                                                                               | ent :                                                                                                    | No                                                         |               |                                              |             |
| SI.No.                                      | <ul> <li>a. Emoluments in</li> <li>b. Emoluments dra</li> <li>Pay Commission</li> </ul>                                                         | terms of Rule33<br>awn during ten mon<br>Period From                                                                                | ths pending retireme<br>Period To                                                                  | ent :<br>Pay in Pay Band -<br>Grade Pay/Level                                                                                                    | No<br>Basic Rate                                           | NPA Rate      | (Basic+NPA) For Avg.<br>Emoluments           | +           |
| SI.No.                                      | a. Emoluments in<br>b. Emoluments dra<br>Pay Commission<br>7                                                                                    | terms of Rule33<br>awn during ten mon<br>Period From<br>01/12/2019                                                                  | ths pending retireme<br>Period To<br>30/09/2020                                                    | ent :<br>Pay in Pay Band -<br>Grade Pay/Level<br>Level-1 (18000-56900)                                                                               | No<br>Basic Rate<br>18000                                  | NPA Rate      | (Basic+NPA) For Avg.<br>Emoluments<br>180000 | +<br>Delete |
| SI.No.<br>1<br>Others :                     | a. Emoluments in<br>b. Emoluments dra<br>Pay Commission<br>7<br>Details of Govt.                                                                | terms of Rule33<br>awn during ten mon<br>Period From<br>01/12/2019<br>dues recoverable o                                            | Period To<br>30/09/2020                                                                            | ent :<br>Pay in Pay Band -<br>Grade Pay/Level<br>Level-1 (18000-56900)                                                                               | No<br>Basic Rate<br>18000                                  | NPA Rate      | (Basic+NPA) For Avg.<br>Emoluments<br>180000 | +<br>Delete |
| SLNo.<br>1<br>Others :                      | a. Emoluments in<br>b. Emoluments dra<br>Pay Commission<br>7<br>Details of Govt.<br>Licence fee for G                                           | terms of Rule33<br>awn during ten mon<br>Period From<br>01/12/2019<br>dues recoverable o<br>iovt. accommodation                     | Period To<br>30/09/2020                                                                            | ent :<br>Pay in Pay Band -<br>Grade Pay/Level<br>Level-1 (18000-56900)                                                                               | No<br>Basic Rate<br>18000                                  | NPA Rate      | (Basic+NPA) For Avg.<br>Emoluments<br>180000 | +<br>Delete |
| SI.No.<br>1<br>Dthers :<br>i)               | a. Emoluments in i<br>b. Emoluments dra<br>Pay Commission<br>7<br>Details of Govt.<br>Licence fee for G<br>Dues referred to a                   | terms of Rule33 awn during ten mon Period From 01/12/2019 dues recoverable of ovt. accommodation in Rule 73                         | Period To<br>30/09/2020                                                                            | ent :<br>Pay in Pay Band -<br>Grade Pay/Level<br>Level-1 (18000-56900)<br>and (4) of rule 2)                                                         | No Basic Rate 18000 Enter Amount Enter Amount              | NPA Rate      | (Basic+NPA) For Avg.<br>Emoluments<br>180000 | +<br>Delete |
| SLNo.<br>1<br>Dthers :<br>i)<br>ii)<br>iii) | a. Emoluments in<br>b. Emoluments dra<br>Pay Commission<br>7<br>Details of Govt.<br>Licence fee for G<br>Dues referred to a<br>Amount indicated | terms of Rule33 awn during ten mon Period From 01/12/2019 dues recoverable of sovt. accommodation in Rule 73 d by Directorate of Es | Period To<br>30/09/2020<br>Out of gratuity<br>In see sub-rules (2),(3<br>states to be withheld     | ent :<br>Pay in Pay Band -<br>Grade Pay/Level<br>Level-1 (18000-56900)<br>Level-1 (18000-56900)<br>and (4) of rule 2)<br>under subrule(S) of Rule 72 | No Basic Rate 18000 Enter Amount Enter Amount Enter Amount | NPA Rate      | (Basic+NPA) For Avg.<br>Emoluments<br>180000 | +<br>Delete |

#### Fig 2.6(b)

- It should be noted that the fields related to dues will remain disabled.
- Also since retirees cannot apply for commutation at this stage for BSNL Voluntary Retirement Scheme 2019, the lump sum commutation will be zero

Submit & Calculate Cancel

- After the verification, DH will click on tab **"Submit and Calculate"** to calculate the pensionary benefits.
- After this the DH will see the calculated Form 7. Then save the generated Form 7 shown in Fig 2.6(c).

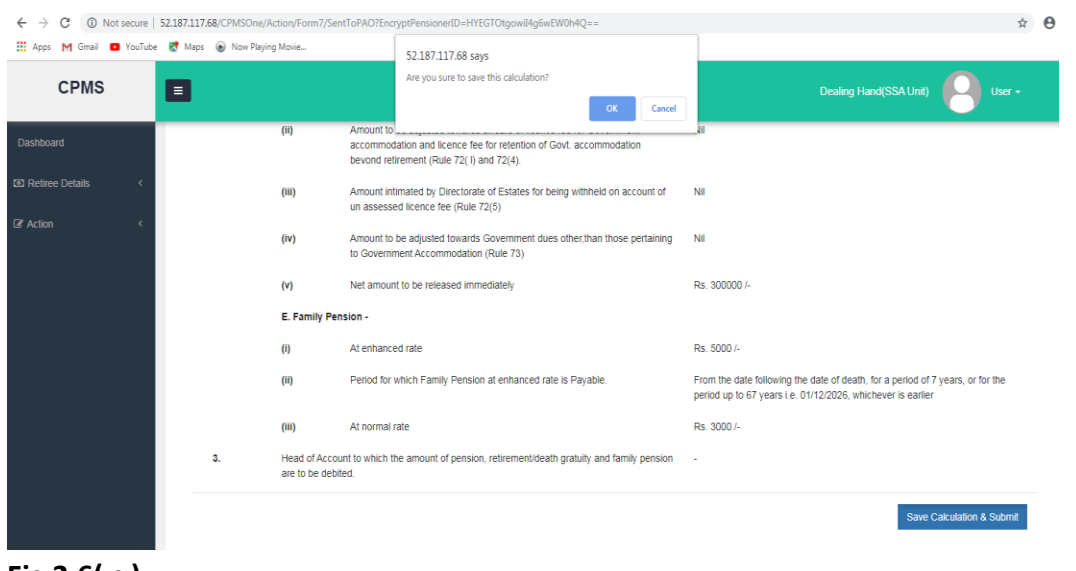

Fig 2.6( c )

- DH click on save calculation and submit button and send it to HoO.
- HoO go to Approval→Normal Pension→Form 7.Click on the Current View to see the Form 7 shown in Fig2.6(d).

| Distologind         Image: Subscript of the subscript of the subscript of th | 01/11/2018<br>03/03/2018<br>08/01/2018<br>15/11/2018<br>31/01/2019<br>08/01/2018 | Current View                           |
|----------------------------------------------------------------------------------------------------|----------------------------------------------------------------------------------|----------------------------------------|
| I Users         Image: Mr. OM PURI         XXXXXXXXXXXXXXXXXXXXXXXXXXXXXXXXXXXX                                                                                                    | 03/03/2018<br>08/01/2018<br>15/11/2018<br>31/01/2019                             | Current View                           |
| Approval         Mr. RAM         XXXXXXXXXXXXXXXXXXXXXXXXXXXXXXXXXXXX                                                                                                    | 08/01/2018<br>15/11/2018<br>31/01/2019                                           | Current View                           |
| Mr. LALA RAM         200000717G         Senior Accountant         2008/1968           Image: Mr. PABHAT SINGH         200000324C         ACCA         303021958           Image: Mr. ARPITA IAND MISHRA         200000324C         ACCA         03021958           Image: Mr. COMPULSORY FIRST APRIL         200000558C         ADET         05031958           Image: Mr. VIVEK KUMAR BHASHKAR         200000256C         AAO         14051959                                                                                                    | 15/11/2018<br>31/01/2019<br>08/01/2018                                           | Current View Current View Current View |
| Image: Nr. PRABHAT SINGH         200000417N         ADG         14/01/1959           Image: Nr. ARPITA NAND MISHRA         200000324C         ACCA         03/02/1968           Image: Nr. COMPULSORY FIRST APRIL         2000003550C         ADET         05/03/1968           Image: Nr. VIVEK KUMAR BHASHKAR         2000000256C         AAO         14/05/1959                                                                                                    | 31/01/2019                                                                       | Current View                           |
| Mr. ARPITA NAND MISHRA         XXXXXXXXXXXXXXXXXXXXXXXXXXXXXXXXXXXX                                                                                                    | 08/01/2018                                                                       |                                        |
| Mr. COMPULSORY FIRST APRIL         XXXXXXXXXXXXXXXXXXXXXXXXXXXXXXXXXXXX                                                                                                    |                                                                                  | Current View                           |
| Mr. VIVEK KUMAR BHASHKAR. 200000256C AAO 14/05/1959                                                                                                    | 08/01/2018                                                                       | Current View                           |
|                                                                                                    | 31/05/2019                                                                       | Current View                           |
| Image: Wr. KAUSHAL SUPER EL         XXXXXX161J         SDE         01/10/1960                                                                                                    | 30/11/2019                                                                       | Current View                           |
| Ms. RR 20000216Y Account Officer (L / A) 03/02/1958                                                                                                    | 03/03/2018                                                                       | Current View                           |
|                                                                                                    |                                                                                  |                                        |

#### Fig2.6(d)

- HoO will Approve/ Return the form. After approval, the case will move to Form 8 at DH's login.
- In case of Return, DH go to Action→Normal Pension → Form 7, select "Return From HoO" in the filter at the top of the page view the remarks of the HoO, make the necessary corrections and resend the Form 7 for HoO's approval shown in Fig2.6(e).

| CPMS                            |               |                                      |      |                 |                |                 | Dea                | ling I | Hand(SSA | Unit)    | 3    | User <del>-</del> |
|---------------------------------|---------------|--------------------------------------|------|-----------------|----------------|-----------------|--------------------|--------|----------|----------|------|-------------------|
| Dashboard                       | FORM 7 (Actio | on to be Taken : 4 to 6 Months Befor | e Da | ate of Retireme | nt)            |                 |                    |        |          |          |      |                   |
| Retiree Details      <          |               |                                      |      |                 |                |                 |                    |        |          |          |      |                   |
| 🕼 Action 🗸 🗸                    | Status        | Form Return Back from HOO            | 17   | •               |                |                 |                    |        |          |          |      |                   |
| 🕼 Normal Pension 🗸 🗸            | Chan 40       | antitat                              |      |                 |                |                 |                    |        |          |          |      |                   |
| B Service Book                  | Show 10       | • entries                            |      |                 |                |                 |                    |        |          | Search   |      |                   |
| Termedoon(Terr Obity            | S.N. *        | Name                                 | ¢    | PAN             | Designation \$ | Date Of Birth 🕴 | Date Of Retirement |        | View \$  | Remarks  |      | Form7 \$          |
| Send Form To Retiree(8M<br>BDR) | 1             | Mr. SANDEEP NET QUALIFYING TEST      |      | XXXXXXX201P     | AAO            | 06/01/1959      | 31/01/2019         |        | View     |          | 1    |                   |
| Form Received(6M BDR)           | Showing 1 to  | o 1 of 1 entries                     |      |                 |                |                 |                    | ÷.     |          |          |      |                   |
| ✓ Form Ventication(4M BDR)      |               |                                      |      |                 |                |                 |                    | F      | Irst Pre | evious 1 | Next | Last              |
| 🗏 Form 7                        |               |                                      |      |                 |                |                 |                    |        |          |          |      |                   |

Fig 2.6(e)

**IMPORTANT:** -Form 7 calculates the pensionary benefits and pension as applicable to the pensioner. Once this form is filled and next stage initiated it cannot be edited in HoO section. Therefore, due diligence should be exercised while filling in all important fields like Pay Band, Pay level, Qualifying/Non Qualifying service etc.

In case Wrong or incorrect information is saved in the system, please immediately inform the concerned CCA.

### 2.1.7 Form 8

After HoO's approval, DH go to Action→Normal Pension→Form 8.Some part of information is auto populated in Form 8. The DH will click on the icon under Form 8 column to fill details. There will be no recoveries made in SAMPANN for retirees under the BSNL VRS Scheme 2019. Therefore, DH should simply click on Save and Send For Approval. (Fig 2.7).

| CPMS        |                   |                                     |                  |               |                 | Dealing Hand(SSA L | Jnit)  | B User       |      |
|-------------|-------------------|-------------------------------------|------------------|---------------|-----------------|--------------------|--------|--------------|------|
|             | FORM 8 (Action to | be Taken : 4 to 6 Months Before Dat | e of Retirement) |               |                 |                    |        |              |      |
|             |                   |                                     |                  |               |                 |                    |        |              |      |
| G≇ Action ≺ | Status            | Form Not Sent to HOO                | ۲                |               |                 |                    |        |              |      |
|             | Show 10 •         | entries                             |                  |               |                 |                    | Search |              |      |
|             | S.No.             | Name 🔶                              | PAN \$           | Designation 🔶 | Date Of Birth 🔶 | Date Of Retirement | ¢      | Form 8       | ¢    |
|             | 1                 | Mr. KAUSHAL SUPER EL                | XXXXXX161J       | SDE           | 01/10/1960      | 30/11/2019         |        | 1            |      |
|             | Showing 1 to 1 o  | f 1 entries                         |                  |               |                 | First Prev         | ious 1 | Edit<br>Next | Last |

| CPMS            |   |    |                        |                        |                       | C                       | lealing Hand(SSA Unit) User • |
|-----------------|---|----|------------------------|------------------------|-----------------------|-------------------------|-------------------------------|
|                 |   |    |                        | F                      | ORM 8<br>RULE 61 (1)] |                         |                               |
| Retiree Details | < |    | [FORM OF LETTER TO THE | ACCOUNTS OFFICER FORWA | RDING THẾ PE          | NSION PAPERS OF A GOVER | RNMENT SERVANT]               |
| Z Action        | ¢ | 1. | Name :                 | Mr. KAUSHAL SUPER EL   |                       |                         |                               |
|                 |   | 2. | Designation :          | SDE                    |                       |                         |                               |
|                 |   | 3. | Date of Birth :        | 01/10/1960             |                       |                         |                               |
|                 |   | 4. | Date of Retirement :   | 30/11/2019             |                       |                         |                               |
|                 |   | 5. | Recovery Type :*       | Select                 | •                     | Recovery Amount :*      |                               |
|                 |   |    |                        |                        |                       |                         | Add Recovery                  |
|                 |   |    | Recovery Type          |                        |                       | Amount                  | Delete                        |
|                 |   |    | Remarks (if any)       |                        |                       |                         |                               |
|                 |   |    |                        |                        |                       |                         | Save And Send For Approval    |

#### Fig 2.7

- DH click "Save and Send for Approval".
- The HoO go to Approval→Normal Pension→Form 8. HoO click on Current View to view the form. HoO must ensure that no recoveries are made in the Form 8 generated by the DH.
- HoO either approve/ Return the form.
- If HoO approves the form it will be processed further.
- In case of Return, DH go to Action→Normal Pension → Form 8 select "Return From HoO" in the filter at the top of the page, view the remarks of the HoO, make the necessary corrections and resend the Form 8 for HoO's approval shown in Fig 2.8

| CPMS         |                                                                                                    | Head of Office(SSA Unit)                  |
|--------------|----------------------------------------------------------------------------------------------------|-------------------------------------------|
| Dashboard    | Form 8                                                                                                    |                                           |
| Approval <   | Show 10 rentries                                                                                                    | Search                                    |
| ⊯≊ Reports < | Image: Marked State         Name         PAN         Designation         Date of Birth         Date of Retirement           Image: Mr. KAUSHAL SUPER EL         XXXXXX161J         SDE         01/10/1960         30/11/2019 | Current View     Remarks     Current View |
|              | m     Showing 1 to 1 of 1 entries                                                                                                    | First Droving 1 Not Linet                 |
|              | Return Approve                                                                                                    |                                           |

Fig 2.8

• The printouts of Form 7 and 8 can be taken from 'View Forms' tab. Approval of competent authority may be taken on the physical Form 7 and 8.

### 2.1.8 Send to PAO

• After HoO's approval, DH go to Action→Normal Pension→Send to PAO. After viewing, the DH clicks on the icon under Send to PAO column to open the checklist shown in Fig 2.8.

| CPMS                   |              |                              |            |          |                  |   |                    |   |           |   |               |       |          | Use           |       |
|------------------------|--------------|------------------------------|------------|----------|------------------|---|--------------------|---|-----------|---|---------------|-------|----------|---------------|-------|
| Dashboard              | Send to PAO  | (Action to be Taken : 4 to 6 | Months Bef | fore Dat | e of Retirement) |   |                    |   |           |   |               |       |          |               |       |
| Retiree Details      < | Status       | Form(s) Not Sent to PAO      |            | ۲        |                  |   |                    |   |           |   |               |       |          |               |       |
| Gr Action ✓            | L            |                              |            |          |                  |   |                    |   |           |   |               |       |          |               |       |
|                        | Show 10      | ▼ entries                    |            |          |                  |   |                    |   |           |   |               |       | Sear     | ch            |       |
|                        | S.N. 🔺       | Name                         | \$ PAN     |          | Date of Birth    | ¢ | Date of Retirement | ¢ | Due Date  | ¢ | Current View  | ¢     | Status 🔶 | Send To P     | AO \$ |
|                        | 1            | Mr. KAUSHAL SUPER EL         | XXXXXXX    | 161J     | 01/10/1960       | 1 | 30/11/2019         | 3 | 0/07/2019 |   | Form7 / Form8 |       | ~        | •             |       |
|                        | Showing 1 to | o 1 of 1 entries             |            |          |                  |   |                    |   |           |   |               | First | Previous | Forward to P/ | Last  |
|                        |              |                              |            |          |                  |   |                    |   |           |   |               |       |          |               |       |

Fig 2.8

• DH must see if all the required forms have been submitted. DH select the person eligible for family pension from the list of family members from the dropdown shown in Fig 2.8(a).

| CPMS            |        |                                                               | Dealing Hand(SSA Unit) | User -            |
|-----------------|--------|---------------------------------------------------------------|------------------------|-------------------|
| Dashboard       | M      | Form Name                                                     |                        |                   |
|                 |        | Form 3                                                        |                        |                   |
| Retiree Details |        | Form 5 with all enclosure                                     |                        |                   |
| ☑ Action <      |        | Nomination Form 1                                             |                        |                   |
|                 | ø      | Nomination Form A                                             |                        |                   |
|                 |        | Bank Undertaking                                              |                        |                   |
|                 | ø      | Form 7                                                        |                        |                   |
|                 | ×      | Form 8                                                        |                        |                   |
|                 |        |                                                               |                        |                   |
|                 |        | Form Name                                                     |                        |                   |
|                 |        | Retirement Order                                              |                        |                   |
|                 | Ø      | LPC                                                           |                        |                   |
|                 | Ø      | NDC                                                           |                        |                   |
|                 | Eligit | ble for Family Pension (After the sudden death of Pensioner). | ×                      |                   |
|                 |        |                                                               |                        | Send For Approval |

#### Fig2.8(a)

- DH click on "Send For Approval" and record send for HoO's approval.
- HoO go to **Approval→Normal Pension→Send to PAO**.
- To View the record, click on the icon under the Approve column.
- HoO ensured that all papers as per checklist are also sent to CCA in physical copy as well shown in Fig 2.8(b).

| CPMS         |              |                                                       | Head of Office(SSA Unit) User • |
|--------------|--------------|-------------------------------------------------------|---------------------------------|
| Dashboard    | CheckList    |                                                       |                                 |
| • licore     |              | Form Name                                             |                                 |
| ag users x   | V            | Form 3                                                |                                 |
| C Approval < | V            | Form 5 with all enclosure                             |                                 |
| Keports <    | V            | Nomination Form 1                                     |                                 |
|              | V            | Nomination Form A                                     |                                 |
|              | V            | Bank Undertaking                                      |                                 |
|              | V            | Form 7                                                |                                 |
|              | V            | Form 8                                                |                                 |
|              |              | Form Name                                             |                                 |
|              | V            | Retirement Order                                      |                                 |
|              | V            | LPC                                                   |                                 |
|              | V            | NDC                                                   |                                 |
|              | Eligible for | Family Pension (After the sudden death of Pensioner): | A .                             |
|              | Remarks      | Return Approve                                        |                                 |

#### Fig 2.8(b)

- HoO either click Approve /Return. After approval, the case is sent to the Pension section of the concerned CCA office automatically.
- Upon return DH go to Action→Normal Pension → Send to PAO and select "Return From HoO" in the filter at the top of the page, view the remarks of the HoO, make the necessary corrections and resend the case for HoO's approval shown in Fig2.8( c ).

| CPMS                                             | E Dealing Hand(SSA Unit) 😑 User -                                                                                                    |
|--------------------------------------------------|----------------------------------------------------------------------------------------------------|
| Dashboard<br>G2 Retiree Details <<br>G7 Action < | Send to PAO (Action to be Taken : 4 to 6 Months Before Date of Retirement)          Status       Return From HOO         Show 10 • entries       Search                                                                                                    |
|                                                  | S.N. A       Name       PAN       Date of Birth       Date of Retirement       Due Date       Remarks       Current View       Status       Return to Retiree       Send To PAO       And the send To PAO         No data available in table       No data available in table       No data available in table       First       Previous       Next       Last |
|                                                  | © 2019 -Comprehensive Pension Management System (CPMS)                                                                                                    |

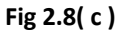

**IMPORTANT:-** After all the aforementioned steps, DH will submit the form to Pension Section by clicking on "Send to PAO". While sending this please ensure that all the documents mentioned in checklist are being sent. The papers may then be dispatched by post.

### 2.1.9 View Forms

- At any point of time, DH and HoO can view the list of all the retirees and their generated forms that are to be sent to CCA office.
- Printout of all the forms and documents must be taken. These have to be sent to the concerned CCA in physical files. Only after the receipt of these forms generated by the system, the CCA offices would be able process the cases further. (Fig 2.9)

| Show 10      | ▼ entries                                             |            | Search                                                                           |  |  |  |  |  |
|--------------|-------------------------------------------------------|------------|----------------------------------------------------------------------------------|--|--|--|--|--|
| S.N. 🔺       | Name 🗳                                                | PAN \$     | View Forms                                                                       |  |  |  |  |  |
| 1            | TAMAL KUMAR SINGH                                     | XXXXXX432E | Form1 / FormA / Form5 / Form3 / Form7 / Form8 / View Profile / Undertaking / FMA |  |  |  |  |  |
| 2            | RAHUL SINHA                                           | XXXXXX543T | Form1 / FormA / Form5 / Form3 / Form7 / Form8 / View Profile / Undertaking / FMA |  |  |  |  |  |
| 3            | VINOD CGFDHD                                          | XXXXXX561J | Form1 / FormA / Form5 / Form3 / Form7 / Form8 / View profile / Undertaking / FMA |  |  |  |  |  |
| 4            | BALWANT SINGH                                         | XXXXXX561J | Form1 / FormA / Form5 / Form3 / Form7 / Form8 / View profile / Undertaking / FMA |  |  |  |  |  |
| 5            | TRAVEESH HEGDE                                        | XXXXXX561J | Form1 / FormA / Form5 / Form3 / Form7 / Form8 / View profile / Undertaking / FMA |  |  |  |  |  |
| 6            | RAJ KUMAR                                             | XXXXXX561J | Form1 / FormA / Form5 / Form3 / Form7 / Form8 / View profile / Undertaking / FMA |  |  |  |  |  |
| 7            | RAGHUVENDRA SINGH                                     | XXXXXX456T | Form1 / FormA / Form5 / Form3 / Form7 / Form8 / View profile / Undertaking / FMA |  |  |  |  |  |
| 8            | RISHABH SHARMA                                        | XXXXXX470L | Form1 / FormA / Form5 / Form3 / Form7 / Form8 / View profile / Undertaking / FMA |  |  |  |  |  |
| 9            | SIDDARTH SHARMA                                       | XXXXXX281B | Form1 / Form5 / Form3 / Form7 / Form8 / View Profile / Undertaking / FMA         |  |  |  |  |  |
| 10           | RAKESH                                                | XXXXXX480L | Form1 / FormA / Form5 / Form3 / Form7 / Form8 / View Profile / Undertaking / FMA |  |  |  |  |  |
| Showing 1 to | showing 1 to 10 of 41 entries Previous 1 2 3 4 5 Next |            |                                                                                  |  |  |  |  |  |

Fig 2.9

\*\*\*\*\*\*